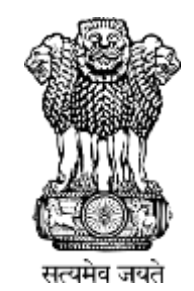

# Instruction Manual for **Pradhan Mantri Poshan Shakti Nirman** (PM POSHAN)

MIS Portal School Level

Department of School Education & Literacy Ministry of Education Govt. of India

# **School Level User**

These are some School level functionalities.

- 1. School Data Entry
  - 1. Annual Data Entry
  - 2. Monthly Data Entry
  - 3. Health Data Entry
- 2. Fund Management
  - 1. Fund Receive Details
- 3. Food Grains Management
  - 1. Food Grain Receive Details
- 4. User Management
  - 1. Change Password

# 1. School Data Entry:

School data entry module of Mid Day Meal application is managing all school level entry. User fills all data related to school.

# **1.1. School Annual Data Entry:**

For filling school annual data user login in the system

### User---->School Data Entry ---> Annual Data Entry---->Selects financial year ---→Search

School will be populated in search list with status either **complete or pending**.

**Complete** status means that data of that school has been saved.

**Pending** status means that data of that school has not been saved so far.

User Clicks on **Pending** link, a form which consist of following sections will appear.

- 1. School Enrollment Details
- 2. School Kitchen Type Details
- 3. School Bank Account Details
- 4. Cook Cum Helper Details
- 5. Weighting and Height Measurement Machine Status.
- 6. Infrastructure Details
- 7. Teacher Details
- 8. Kitchen Utensils
- 9. Kitchen Cum Store-Physical Progress
- **10. Kitchen Cum Store Status**
- **11. School Geographical Location**

#### School Annual Data for Financial Year - 2013-2014

Print

Add New Row

Instructions : 1.Keep Enrolment Register at the time of entry.

| trucch wronger wehater at me muc much |  |
|---------------------------------------|--|
|---------------------------------------|--|

| School Details |               |             |                 |
|----------------|---------------|-------------|-----------------|
| School Code    | 21120501602   | School Name | NAGESWARNATH PS |
| School Type    | Govt.         | Category    | Primary         |
| State          | Odisha        | District    | CUTTACK         |
| Area           | Rural         | Block       | CUTTACK SADAR   |
| Village/Ward   | DAMODARPUR-II |             |                 |

| Enrolment Details* |         |       | [-] Collapse |
|--------------------|---------|-------|--------------|
|                    | Primary |       |              |
| Category           | Boys    | Girls | Total        |
| SC                 | 4       | 3     | 7            |
| st                 | 0       | 0     | 0            |
| DBC                | 0       | 0     | 0            |
| General            | 9       | 4     | 13           |
| Total              | 13      | 7     | 20           |

| School Kitchen                       |                |    |                |                | [-] Collapse |
|--------------------------------------|----------------|----|----------------|----------------|--------------|
| Type of Kitchen                      | School Kitchen |    |                |                |              |
| Mode of Cooking                      | Fire Wood      |    |                |                |              |
| School Bank Account Details*         |                |    |                |                | [-] Collapse |
| Separate Bank Account for MDM Scheme | * Yes          | No |                |                |              |
| Mode of Receiving of Funds           | Bank           |    | CBS Account    | 🔹 Yes 🕘 No     |              |
| Bank Name                            | Others         | •  | Branch         | Kandarpur      |              |
| IFS Code                             | UCBAORRBKGB    |    | Account Number | 40020100000166 |              |
|                                      |                |    |                |                |              |

|        | Cook Name    | Gender   | Category  | Line  | Mode of Payment | Month   | Remarks |
|--------|--------------|----------|-----------|-------|-----------------|---------|---------|
| Remove | Minati Nayak | Female • | General + | Yes * | Bank •          | 1000.00 |         |

| Weighing and Height Measurement I    | Machine Status |             |    |                             |           |            | [-] Collaps |
|--------------------------------------|----------------|-------------|----|-----------------------------|-----------|------------|-------------|
| Weighing Machine available in School | © Y1           | es 💌 No     |    | If yes, Year of Procurement | -Select   | 5 <b>*</b> |             |
| Height Measurement Tool              | ≡ γ.           | as 🔍 No     |    | If yes, Year of Procurement | 2012-2013 | •          |             |
| Infrastructure Details               |                |             |    |                             |           |            | [-] Collaps |
| Drinking Water Source                | Hand P         | ump         |    |                             |           |            |             |
| Tollets                              | Commo          | 29          |    | •                           |           |            |             |
| Electricity                          | Ves<br>Other   | * No        |    | •                           |           |            |             |
| Feacher Details*                     |                |             |    |                             |           |            | [-] Collaps |
| Teacher Name                         |                | Designation |    | Mobile Number               | Email     |            |             |
| Remove Pitambar Jena                 |                | Teacher     | 10 | +91 7873856974              |           |            |             |
| Remove Victoria Jena                 |                | Head Master |    | +91 9861515069              |           |            |             |
| Itchen Utensils                      |                | 0.00        |    | If yes Near of Diversement  | 2012-2013 |            | [-] Collap  |
| Utensils for Cooking/Serving         | 🖲 Yes          | O No        |    | If yes, Year of Procurement | 2012-2013 |            |             |
| Utensils for Eating                  | (#) Yes        | I No        |    |                             |           |            |             |
| If Utensils for Eating 'Yes'         | By Com         | munity      |    |                             |           |            |             |
| Gitchen Cum Store-Physical Progress  | •              |             |    |                             |           |            | [-] Collaps |
| Sanctioned                           | • Yes          | No          |    |                             |           |            |             |
| lf 'Yes'                             | In prog        | ress        | •  |                             |           |            |             |
| Otchen Cum Store Status              |                |             |    |                             |           |            | [-] Collaps |
| Allehon Dan Shoo                     | Select         | θ.          |    |                             |           |            |             |
| sucien cum store                     |                |             |    |                             |           |            |             |
| School Geographical Location         |                |             |    |                             |           |            | [-] Collaps |

Save Close

User can take the print on clicking "**Print**".

User has to fill all required data and click on **save**. A confirmation Popup message" data saved successfully" will appear to user.

Status against that school will get convert from pending to **Complete** as shown in figure.

| School Annual Data       |           |                  |             |          |           |                     |                              |
|--------------------------|-----------|------------------|-------------|----------|-----------|---------------------|------------------------------|
| Search & View            |           |                  |             |          |           |                     |                              |
| Search Criteria          |           |                  |             |          |           |                     |                              |
| Financial Year*          | 2012-2013 | ÷                |             |          |           |                     |                              |
|                          |           |                  |             |          |           |                     | Search Clear                 |
| List of Searched Records |           |                  |             |          |           |                     |                              |
| Exertin Engl 1 Pert      |           |                  |             |          |           | Records 1 to 5 of 1 | tred frances 1 of thest last |
| School Name              |           | Village/Ward     | School Type | Kategory | bitation. |                     |                              |
| AKE VEDYA MANEER         |           | GALWAGA NIRANKAL | Gout        | Primary  | Gargisted |                     |                              |

If user wishes to change the annual data he/ she have to click on **complete** link. Annual data of that school will get populated to user. He can make the changes in that & can save again on clicking "**Save**" button.

# 1.2. School Monthly Data Entry

For filling school Monthly data user login in the system

#### User---->School Data Entry ---> Monthly Data Entry---->Selects financial year---→Search

School Name, village name& 12 links in a row one for one month starting from April will be populated in search list. Only one month link (**Red**) will be enable. User has to make entry first of April month, May month & so on.

Status of link can be as follows.

**Pending**: indicates that data of that month is pending.

**Save as Draft**: indicates that data of that month may be modified

**Freeze**: indicates that data of that month has been freezed. User can only view data of that month by clicking on it.

School monthly data form consist of following details

- 1. Mid day meal served
- 2. Cook cum helper payment
- 3. Cooking cost utilization
- 4. Food grains utilization
- 5. MME expenditure
- 6. Inspection Details
- 7. Untoward incidents (if any)

If school has kitchen type centralized kitchen (NGO) or shg kitchen then user has to fill data of only following sections.

- 1. Mid day meal served
- 2. MME expenditure
- 3. Inspection Details
- 4. Untoward incidents (if any)

Other details will be filled through NGO/ SHG Entry screen.

|                         | Mid Day Meal Scheme<br>Ministry of Human Resource Development<br>Department of School Education & Literacy<br>Government at India |                                                       | 227                                          |                     |                                  |
|-------------------------|----------------------------------------------------------------------------------------------------|-------------------------------------------------------|----------------------------------------------|---------------------|----------------------------------|
| State Ode               | ha District BARGARH 👰 Block: BARGARH 🧐 Schor<br>Munt – School Oste Entry – Fund – Fondureins R                                    | e KALAPANI CHHAK P.S<br>Messe I. General I. Notice Br | ard                                          | 🚨 User: baraj       | nt_bi - Role: SCHOOLADWN 🔒 Lopou |
|                         |                                                                                                    |                                                       |                                              |                     |                                  |
|                         | 2013-2014 •]                                                                                                    |                                                       |                                              |                     |                                  |
| -                       |                                                                                                    |                                                       |                                              |                     | Search ( Clear                   |
| Viliage/Wor<br>KALAFANE | nt Schoold Aur May Day Dat 1<br>20178 Notes Create Create                                                                         | NAD DATE DET NOV.                                     | Des. Lat Solt: Par<br>Textile Texture Postag | Records 1 to 1 of 1 | ford i franca 1 🖉 i bas i jas    |

To fill monthly data user has to click on **pending** link, following screen will appear to him.

| 2. Keep Stock Register at the time of entry.                                                                                                    |                                                                                                    |                                                                                                    | Hela That's of Alexand State                                         | th can be like to                                                                                                    | and months and i                                                                                                    |                                                                                                    |                                                           |                                                                                 |                                                                                                    |
|----------------------------------------------------------------------------------------------------|----------------------------------------------------------------------------------------------------|----------------------------------------------------------------------------------------------------|----------------------------------------------------------------------|----------------------------------------------------------------------------------------------------|----------------------------------------------------------------------------------------------------|----------------------------------------------------------------------------------------------------|-----------------------------------------------------------|---------------------------------------------------------------------------------|----------------------------------------------------------------------------------------------------|
| A DATE OF THE                                                                                                    |                                                                                                    | PL21                                                                                                    | they bara to christer inte                                           | Internet of men of                                                                                                    | sectional pay.                                                                                                    |                                                                                                    |                                                           |                                                                                 |                                                                                                    |
| School Cade                                                                                                    | 21140112                                                                                                    | 206                                                                                                    |                                                                      | School Nam                                                                                                    |                                                                                                    |                                                                                                    | KINDER                                                    | IDA PROJECT PS                                                                  |                                                                                                    |
| School Type                                                                                                    | Govt                                                                                                    |                                                                                                    |                                                                      | Category                                                                                                    |                                                                                                    |                                                                                                    | Primary                                                   |                                                                                 |                                                                                                    |
| State                                                                                                    | Odsha                                                                                                    |                                                                                                    |                                                                      | District                                                                                                    |                                                                                                    |                                                                                                    | DHENKA                                                    | URL.                                                                            |                                                                                                    |
| Area                                                                                                    | Rank                                                                                                    |                                                                                                    |                                                                      | Block/Table                                                                                                    | ka/Handal                                                                                                    |                                                                                                    | BHUBAN                                                    |                                                                                 |                                                                                                    |
| Village/Ward                                                                                                    | Surapratap                                                                                                    | Pur                                                                                                    |                                                                      | Total Enrole                                                                                                    | ment                                                                                                    |                                                                                                    | 59                                                        |                                                                                 |                                                                                                    |
| Type of Kitches                                                                                                    | School XI                                                                                                    | tohen                                                                                                    |                                                                      | MG0/5HG                                                                                                    |                                                                                                    |                                                                                                    |                                                           |                                                                                 |                                                                                                    |
| Heals Availed Status                                                                                                    |                                                                                                    |                                                                                                    |                                                                      |                                                                                                    |                                                                                                    |                                                                                                    |                                                           |                                                                                 | [-] 60bs                                                                                                    |
|                                                                                                    |                                                                                                    | Primary                                                                                                    |                                                                      | Uppe                                                                                                    | ir Printary                                                                                                    |                                                                                                    |                                                           |                                                                                 |                                                                                                    |
| Number of School Days During North                                                                                                    |                                                                                                    |                                                                                                    |                                                                      |                                                                                                    |                                                                                                    |                                                                                                    |                                                           |                                                                                 |                                                                                                    |
| Actual Number of Days Mid Day Heal Served                                                                                                    |                                                                                                    |                                                                                                    |                                                                      | E                                                                                                    |                                                                                                    |                                                                                                    |                                                           |                                                                                 |                                                                                                    |
| Total Meak Served During the Month                                                                                                    |                                                                                                    |                                                                                                    |                                                                      | 1                                                                                                    |                                                                                                    |                                                                                                    |                                                           |                                                                                 |                                                                                                    |
| Cook Cien Helper Amount Detalls (In Rs.)                                                                                                    |                                                                                                    |                                                                                                    |                                                                      |                                                                                                    |                                                                                                    |                                                                                                    |                                                           |                                                                                 | 1-1 Color                                                                                                    |
| Dening Balance                                                                                                    | Received do                                                                                                    | uring the Month                                                                                                    |                                                                      | Expenditure                                                                                                    | during the Mon                                                                                                    | th                                                                                                    | Closing B                                                 | alance                                                                          |                                                                                                    |
| -22000.00                                                                                                    | (                                                                                                    | 0.60                                                                                                    |                                                                      | 2000                                                                                                    |                                                                                                    |                                                                                                    | -24000                                                    |                                                                                 |                                                                                                    |
| Name 0                                                                                                    | lender                                                                                                    |                                                                                                    | Category                                                             |                                                                                                    | Mode                                                                                                    | Of Payment                                                                                                    |                                                           | Amount Received du<br>Rs]                                                       | ring the month(Ia                                                                                                    |
| NAMETA BARIK                                                                                                    | enak                                                                                                    |                                                                                                    | CBC                                                                  |                                                                                                    | Bank                                                                                                    |                                                                                                    |                                                           | 1000                                                                            |                                                                                                    |
| RANGA MAHARANA F                                                                                                    | enale                                                                                                    |                                                                                                    | 08C                                                                  |                                                                                                    | Sank                                                                                                    |                                                                                                    |                                                           | 1000                                                                            |                                                                                                    |
|                                                                                                    |                                                                                                    |                                                                                                    |                                                                      |                                                                                                    |                                                                                                    |                                                                                                    |                                                           |                                                                                 | 14066                                                                                                    |
| Cooking Cost (In Re)<br>Primury<br>Opening Balance — Received during the Mo                                                                                                    | nth Expenditure                                                                                                    | during the Month                                                                                                    | Closing Balance                                                      | Opper Primar<br>Opening Bala                                                                                            | ry<br>ancz. Receiw                                                                                                    | sf during the Month                                                                                                    | Expendito                                                 | re during the Month                                                             | Closing Balanc                                                                                                    |
| Cooking Cost (Unites)<br>Primury<br>Opening Ralance Received during the No<br>.7715.89 0.00<br>Institut The Sum of Strong Coston Ralance matches                                                                                                    | nth Expenditure                                                                                                    | during the Mosth                                                                                                    | Closing Balance<br>-7715.89                                          | Opper Primar<br>Opening Bala                                                                                            | ry<br>ance Receive<br>0.00                                                                                                    | at during the Month                                                                                                    | Expenditu<br>0                                            | re during the Month                                                             | Closing Balanc                                                                                                    |
| Cooking Cost (In Rs.)<br>Primary<br>Opening Balance Received during the No<br>-7715.89 0.00<br>hether the Sum of above Cosing Balance matche                                                                                                    | nth Expenditure<br>0.00<br>s with Bank Account Cos                                                                       | during the Month                                                                                                    | Closing Balance<br>-7715.89                                          | Opper Primar<br>Opening Bala<br>Tes On                                                                                  | ny<br>ance Receive<br>0.00                                                                                                    | of during the Month                                                                                                    | Expenditu<br>0                                            | re during the Month                                                             | Closing Balanc                                                                                                    |
| Cooking Cost (In Rs.)<br>Primary<br>Opening Balance Received during the No<br>                                                                                                    | nth Expenditure<br>0.00<br>s with Bank Account Co                                                                        | during the Month ] sing Billinks == (10 Red)                                                                                                    | Closing Balance<br>-7715.89                                          | Upper Primar<br>Opening Bak<br>* Yes 💮 N                                                                                | ny<br>ancz Recelvi<br>0.00                                                                                                    | of during the Month                                                                                                    | Expenditu<br>0                                            | re during the Month                                                             | Closing Balance<br>0                                                                                                    |
| Cooking Cost (Unites)<br>Primary<br>Opening Balance Received during the No<br>.7715.89 0.00<br>hether the Sum of above Cosing Balance matche<br>School Coverses ( November of School School Scho | nth Expenditure<br>0.00<br>s with Bank Account Cio<br>not Contention Congress<br>Received du                             | during the Month                                                                                                    | Clusing Balance<br>-7715.89                                          | Opper Primar<br>Opening Bala<br>* Yes 🕑 N<br>Expenditure d                                                              | ry<br>ance Receive<br>0.00<br>Io<br>turing the Mont                                                                                                    | of during the Month<br>0.00                                                                                                    | Expenditor<br>0.<br>Closing Bal                           | re during the Month                                                             | Closing Balanc<br>0                                                                                                    |
| Cooking Cost (In Rs.)<br>Primary<br>Opening Balance Received during the No<br>7715.89 0.00<br>hether the Sum of above Cosing Balance matche<br>School Expenses ( Monopuent) Functioning of<br>Cesing Balance<br>0.00                                                                                                    | nth Expenditure<br>0.00<br>s with Bank Account Count<br>of Contention Counter<br>Received dia<br>0                       | during the Month                                                                                                    | Clushy Balance<br>-7715.89                                           | Opper Prima<br>Opening Bala<br>* Yes O N<br>Expenditure d<br>0.0                                                        | ry<br>ancz Becelyn<br>0.00 0<br>10<br>furing the Mont<br>10                                                                                                    | of during the Month<br>0.00                                                                                                    | Expenditu<br>0<br>Closing Bal<br>0.00                     | re during the Month                                                             | Closing Balance<br>0                                                                                                    |
| Cooking Cost (In Rs.)<br>Primury<br>Opening Balance Received during the No<br>17715.89 0.00<br>Rether the Sum of above Cosing Balance matche<br>Robert Expenses I Monographic Robinship of<br>Obsing Balance<br>0.00<br>Details of Foodgraph (In Klograph)                                                                                                    | nth Expenditure<br>0.00<br>s with Bank Account Co<br>Received all<br>0                                                   | during the Month                                                                                                    | Closing Balance<br>-7715.89                                          | Opper Prima<br>Opening Bala<br>* Yes © N<br>Expenditure d<br>0.0                                                        | ry<br>ance Receive<br>0.00<br>10<br>10<br>1uring the Mont                                                                                                    | of during the Month<br>0.30                                                                                                    | Expenditor<br>0<br>Closing Bal<br>0.00                    | re during the Month                                                             | Closing Balance<br>0<br>(*) Colleg<br>(*) Colleg                                                                                                    |
| Cooking Cost (In Rs.)<br>Primary<br>Opening Balance Received during the No<br>-7715-89 0.00<br>hether the Sum of above Cosing Balance matche<br>School Cosence & Romonentik Roministry of<br>Cesing Balance<br>0.00<br>Primary                                                                                                    | nth Expenditure<br>0.00<br>s with Bank Account Co<br>Received dia<br>0.00                                                | during the Month                                                                                                    | Closing Balance<br>-7715.89                                          | Upper Primar<br>Opening Hala<br>* Yes @ H<br>Expenditure d<br>0.0                                                       | ry<br>ance: Receive<br>0.00<br>to<br>turing the Mont<br>20<br>ry                                                                                                    | of during the Month<br>0.30                                                                                                    | Expenditur<br>0<br>Closing Bal<br>0.00                    | re during the Month                                                             | Closing Balance<br>(*) Collect<br>(*) Collect                                                                                                    |
| Cooking Cost (In Re.)<br>Primury<br>Opening Balance Received during the No<br>.7715.89 0.00<br>hether the Sum of above Cosing Balance matche<br>School Coverses I Managarenti Facilitation of<br>Obening Balance<br>0.00<br>Defining Coverses I Managarenti Facilitation of<br>Defining Received I (In Managarenti)<br>Primury<br>Food Opening Received during<br>Ben Balance North                                                                                                    | nth Expenditure<br>0.00<br>s with Bank Account Count<br>Received du<br>0<br>sg the Consum<br>Month                       | during the Month b during the Month b during the Month b during the during the                                                                                                    | Clusing Balance<br>-7715.89<br>Closing<br>Balance                    | Upper Primar<br>Opening Bak<br>* Yes © N<br>Expenditure d<br>0.0<br>Upper Primar<br>Food 1<br>Item 1                    | ry<br>ance Receive<br>0.00<br>to<br>10<br>turing the Mont<br>20<br>ry<br>Opening<br>Balance                                                                                                    | of during the Month 0.00 h Received during the Month                                                                                                    | Expenditor<br>0<br>Closing Bal<br>0.00                    | re during the Month<br>.00<br>ance<br>umption during the<br>fh                  | Closing Balance                                                                                                    |
| Cooling Cost (ULDs) Primury Opening Balance Received during the No .7715.89 0.00 htther the Sum of above Closing Balance matche Chening Balance 0.00 Primury Frood Cost (ULDS) Received during Frood Opening Received during Front Opening Received during Front Note: 0.00 0.00 0.00 0.00 0.00 0.00 0.00 0.0                                                                                                    | nth Expenditure<br>0.00<br>s with Bank Account Council<br>Received du<br>0<br>sg the Consum<br>Month                     | during the Month b sing Bience are = (In Rs.) aring the Month 1.00 mption during the 0.00                                                                                                    | Clusing Balance<br>-7715.89<br>Closing<br>Balance<br>0.00            | Upper Primar<br>Opening Bak<br>* Yes © N<br>Expenditure d<br>0.0<br>Upper Primar<br>Food 0<br>Them 1<br>Wheat           | ry Receive<br>0.00 No<br>10 No<br>10                                                                                                   | bi during the Month 0.00 b B B B B B B B B B B B B B B B B B B                                                                                                    | Expenditor<br>0<br>Closing Bal<br>0.00                    | re during the Month .00 ance unption during the fi                              | Choking Balance<br>Choking<br>Choking<br>Choking<br>Balance<br>0.00                                                                                                    |
| Cooking Cost (In Re.) Primary Opening Balance Received during the No                                                                                                    | nth Expenditure<br>0.00<br>s with Bank Account Co<br>Received dia<br>0<br>sg the Consur<br>Month                         | during the Month and Selence.  The Context of the Month and Selection of the Month and Selection of the Selection of the Sele | Closing Balance<br>-7715.89<br>Closing<br>Balance<br>0.00<br>-499.50 | Upper Primar<br>Opening Bak<br>* Yes O N<br>Expenditure d<br>0.0<br>Upper Primar<br>Food 0<br>Brem 1<br>Wheat<br>Rice   | ry<br>ancz. Receive<br>to<br>to<br>turing the Mont<br>to<br>Suring the Mont<br>Receive<br>Suring<br>Salance<br>6.00<br>0.00                                                                                                    | Received during the Month                                                                                                    | Expenditur<br>0<br>Closing Bal<br>0.00                    | re during the Month<br>DO<br>DO<br>DO<br>DO<br>DO<br>DO<br>DO<br>DO<br>DO<br>DO | Closing Balance<br>Closing<br>Closing<br>Balance<br>Closing<br>Balance<br>0.00                                                                                                    |
| Cooling Cost (In Rs.) Primury Opening Balance Received during the No .7715.89 0.00 Prime Received Daving Balance matche Cocoling Balance Cocoling Balance Cocol                | nth Expenditure<br>0.00<br>s with Bank Account Cio<br>Received dia<br>0<br>sig the Consum<br>Month                       | during the Month b sing Bierroe aring the Month 1.00 aring the Month 1.00 aring the Month 1.00 aring the Month 1.00 b b b b b b b b b b b b b b b b b b                                                                                                    | Closing Balance<br>-7715.89<br>Closing<br>Balance<br>0.00<br>-499.50 | Opper Primar<br>Opening Bak<br>* Yes @ N<br>Expenditure d<br>0.0<br>Upper Primar<br>Food 0<br>Them 0<br>Wheat<br>Rice   | ry Receive<br>0.00 Notes that the Mont<br>10 Notes the Mont<br>10 Notes the                                                                                                    | h Received during the Nonth 0.00                                                                                                    | Expenditur<br>0<br>Closing Bal<br>0.00                    | re during the Month                                                             | Closing Balance<br>(-) Code<br>(-) Code<br>Balance<br>0.00<br>0.00<br>(-) Code<br>(-) Code<br>(-) C                                                                                     |
| Cooling Cost (In Rs.) Primary Opening Balance Received during the No .7715.89 0.00 htther the Sum of above Cosing Balance matche Cosing Balance Cosing Balance Cosing Balan                | nth Expenditure<br>0.00<br>s with Bank Account Count<br>Received dia<br>0<br>by the Consum<br>Month                      | during the Month angle Bierroe angle Bierroe angle Houth 1.00 angle Bierroe angle Houth 1.00 angle Bierroe angle Bierroe angle B | Closing Balance<br>-7715.89<br>Closing<br>Balance<br>0.00<br>-499.50 | Opper Primar<br>Opening Bak<br>* Yes O N<br>Expenditure d<br>0.0<br>Upper Primar<br>Food 0<br>Bren 1<br>Wheat<br>Rice   | ry Receive<br>0.00 No<br>furing the Mont<br>0<br>0<br>ry<br>Opening<br>Balance<br>0.00<br>0.00                                                                                                    | A during the Month 0.00  A  Received during the Nonth 0.00 0.00                                                                                                    | Expenditor                                                | re during the Month<br>DO<br>ance<br>sumption during the<br>fs<br>0.00<br>0.00  | Closing Balance<br>() Code<br>() Code<br>() Code<br>Balance<br>0.00<br>0.00<br>() Code<br>() Code<br>() C |
| Cooling Cost (In Rs.) Primary Opening Balance Received during the No 47715.89 0.00 Received Opening Balance instate Robert Costenees (Monopored) Function of Costenees (Monopored) Function of Costenees (Monopored) Function of Costenees (Monopored) Function Received Opening Received Opening Received Received Recei                | nth Expenditure<br>0.00<br>s with Bank Account Cor<br>Received dia<br>0<br>by the Consum<br>Honth                        | during the Month angle Bierroe angle Bierroe | Closing Balance<br>7715.89<br>Closing<br>Balance<br>0.00<br>499.50   | Opper Primar<br>Opening Bak<br>* Yes O N<br>Expenditure d<br>0.0<br>Upper Primar<br>Food 0<br>Been 1<br>Wheat<br>Rice   | ry<br>ancz. Receive<br>to<br>to<br>buring the Mont<br>0<br>Opening<br>Balance<br>0.00<br>0.00                                                                                                    | A during the Month 0.00  A  Received during the Nonth 0.00 0.00                                                                                                    | Expenditure<br>0.00<br>Cosing Bal<br>0.00<br>Cons<br>Mont | re during the Month<br>DO<br>DO<br>DO<br>DO<br>DO<br>DO<br>DO<br>DO<br>DO<br>DO | Closing Balance<br>(*) Color<br>(*) Color<br>Balance<br>0.00<br>0.00<br>(*) Color                                                                                                    |
| Cooking Cost (In Re.) Primary Opening Balance Received during the No                                                                                                    | nth Expenditure<br>0.00<br>s with Bank Account Cor<br>Received dia<br>0<br>by the Consum<br>Month                        | during the Month ang Gence.                                                                                                    | Closing Balance<br>7715.89<br>Closing<br>Balance<br>0.00<br>-499.50  | Opper Primar<br>Opening Bak<br>* Yes O N<br>Expenditure d<br>0.0<br>Upper Primar<br>Food 0<br>Brem 1<br>Writest<br>Rice | ry<br>ancz. Receive<br>ancz. Receive<br>to<br>buring the Mont<br>0<br>0<br>ry<br>Opening<br>Balance<br>0.00<br>0.00                                                                                                    | A during the Month 0.00  A Received during the Nonth 0.00 0.00                                                                                                    | Expenditure<br>0.00<br>Cosing Bal<br>0.00                 | re during the Month<br>DO<br>DO<br>DO<br>DO<br>DO<br>DO<br>DO<br>DO<br>DO<br>DO | Closing Balance<br>(*) Colleg<br>Balance<br>0.00<br>0.00<br>(*) Colleg                                                                                                    |
| Cooling Cost (In Rs.) Primary Opening Balance Received during the No                                                                                                    | nth Expenditure<br>0.00<br>s with Bank Account Cor<br>Received dia<br>0<br>by the Consum<br>Honth                        | during the Month angle Gence.                                                                                                    | Closing Balance<br>7715.89<br>Closing<br>Balance<br>0.00<br>499.50   | Opper Primar<br>Opening Bak<br>* Yes O N<br>Expenditure d<br>0.0<br>Upper Primar<br>Food 0<br>Been 1<br>Wheat<br>Rice   | ry<br>ancz Receive<br>1000<br>furing the Mont<br>10<br>0<br>pry<br>Opening<br>Balance<br>0.00<br>0.00                                                                                                    | A during the Month 0.00  A  Received during the Nonth 0.00  0.00  0.00  0.00  0.00  0.00  0.00  0.00  0.00  0.00  0.00  0.00  0.00  0.00  0.00  0.00  0.00  0.00  0.00  0.00  0.00  0.00  0.00  0.00  0.00  0.00  0.00  0.00  0.00  0.00  0.00  0.00  0.00  0.00  0.00  0.00  0.00  0.00  0.00  0.00  0.00  0.00  0.00  0.00  0.00  0.00  0.00  0.00  0.00  0.00  0.00  0.00  0.00  0.00  0.00  0.00  0.00  0.00  0.00  0.00  0.00  0.00  0.00  0.00  0.00  0.00  0.00  0.00  0.00  0.00  0.00  0.00  0.00  0.00  0.00  0.00  0.00  0.00  0.00  0.00  0.00  0.00  0.00  0.00  0.00  0.00  0.00  0.00  0.00  0.00  0.00  0.00  0.00  0.00  0.00  0.00  0.00  0.00  0.00  0.00  0.00  0.00  0.00  0.00  0.00  0.00  0.00  0.00  0.00  0.00  0.00  0.00  0.00  0.00  0.00  0.00  0.00  0.00  0.00  0.00  0.00  0.00  0.00  0.00  0.00  0.00  0.00  0.00  0.00  0.00  0.00  0.00  0.00  0.00  0.00  0.00  0.00  0.00  0.00  0.00  0.00  0.00  0.00  0.00  0.00  0.00  0.00  0.00  0.00  0.00  0.00  0.00  0.00  0.00  0.00  0.00  0.00  0.00  0.00  0.00  0.00  0.00  0.00  0.00  0.00  0.00  0.00  0.00  0.00  0.00  0.00  0.00  0.00  0.00  0.00  0.00  0.00  0.00  0.00  0.00  0.00  0.00  0.00  0.00  0.00  0.00  0.00  0.00  0.00  0.00  0.00  0.00  0.00  0.00  0.00  0.00  0.00  0.00  0.00  0.00  0.00  0.00  0.00  0.00  0.00  0.00  0.00  0.00  0.00  0.00  0.00  0.00  0.00  0.00  0.00  0.00  0.00  0.00  0.00  0.00  0.00  0.00  0.00  0.00  0.00  0.00  0.00  0.00  0.00  0.00  0.00  0.00  0.00  0.00  0.00  0.00  0.00  0.00  0.00  0.00  0.00  0.00  0.00  0.00  0.00  0.00  0.00  0.00  0.00  0.00  0.00  0.00  0.00  0.00  0.00  0.00  0.00  0.00  0.00  0.00  0.00  0.00  0.00  0.00  0.00  0.00  0.00  0.00  0.00  0.00  0.00  0.00  0.00  0.00  0.00  0.00  0.00  0.00  0.00  0.00  0.00  0.00  0.00  0.00  0.00  0.00  0.00  0.00  0.00  0.00  0.00  0.00  0.00  0.00  0.00  0.00  0.00  0.00  0.00  0.00  0.00  0.00  0.00  0.00  0.00  0.00  0.00  0.00  0.00  0.00  0.00  0.00  0.00  0.00  0.00  0.00  0.00  0.00  0.00  0.00  0.00  0.00  0.00  0.00  0.00  0.00  0.00  0.00  0.00  0.00  0.00  0.00 0 | Expenditure<br>0.00<br>Consing Ball<br>0.00               | re during the Month  <br>00  <br>00  <br>000  <br>0.00                          | Closing Balance<br>()<br>() Colleg<br>Balance<br>0.00<br>() Colleg<br>Balance                                                                                                    |
| Cooling Cool (In Re.) Primary Opening Balance Received during the No                                                                                                    | nth Expenditure<br>0.00<br>s with Bank Account Coo<br>In Counting Counting<br>Received du<br>0<br>by the Consum<br>Month | during the Month angle Gence.                                                                                                    | Closing Balance<br>.7715.89<br>Closing<br>Balance<br>0.00<br>.499.50 | Opper Primar<br>Opening Bak<br>* Yes O N<br>Expenditure d<br>0.0<br>Upper Primar<br>Food (<br>Been B<br>Wriest<br>Rice  | ry<br>ancz Receive<br>1000 and<br>1010 and<br>1010 | a during the Month 0.00                                                                                                    | Expenditure<br>0.00                                       | re during the Month  <br>00  <br>00  <br>000  <br>0.00                          | Closing Balance<br>()<br>() Colleg<br>Balance<br>0.00<br>() Colleg                                                                                                    |
| Cooling Cost (In Es.)  Primury  Opening Balance Received during the No                                                                                                    | nth Expenditure<br>0.00<br>s with Bank Account Cor<br>Received du<br>0<br>sg the Consum<br>Month                         | during the Month a sing Bielince.  = (10 K5) aring the Month 1.00 0.00 0.00 0 Yes * No Do Rumber 0.00 0.00 0 Yes * No                                                                                                    | Closing Balance<br>77115.89<br>Closing<br>Balance<br>0.09<br>-499.50 | Upper Primar<br>Opening Bala<br>* Yes © N<br>Expenditure d<br>0.0<br>Upper Primar<br>Food 0<br>Teem 1<br>Wheat          | ry<br>ance Receive<br>to<br>buring the Mont<br>0<br>Opening<br>Balance<br>0.00<br>0.00                                                                                                    | al during the Month 0.30  h Received during the Nonth 0.00 0.00 0.00 0.00 0.00 0.00 0.00 0.                                                                                                    | Espendhu<br>0.00                                          | re during the Month                                                             | Closing Balance<br>(*) Code<br>(*) Code<br>Balance<br>0.00<br>0.00<br>(*) Code                                                                                                    |
| Cooling Cost (In Fis.)  htmany  Opening Balance Received during the No .7715.89 0.00 https://www.eline.com/opening Balance Check Cosing Balance matche  Check Cosing Balance Cosing Balance Check Cosing Balance matche  Check Cosing Balance Cosing Balance Cosing B                | nth Expenditure<br>0.00<br>s with Bank Account Count<br>Received dia<br>0<br>sig the Consum<br>Month                     | during the Month  ang Bience  ang Bience ang Bience  ang Bience ang Bience ang Bience ang Bience ang Bience ang Bience ang Bience ang Bience ang Bience ang Bience ang Bience  | Closing Balance<br>-7715.89<br>Closing<br>Balance<br>0.00<br>-499.50 | Upper Primar<br>Opening Rala<br>* Yes © N<br>Expenditure d<br>0.0<br>Upper Primar<br>Food 0<br>Trent 1<br>Wheat<br>Rice | ry<br>ance Receive<br>0.00 Mont<br>0<br>during the Mont<br>0<br>0<br>ory<br>0.00<br>0.00                                                                                                    | al during the Month 0.20  h  Received during the Nonth 0.00 0.00 0.00 0.00 0.00 0.00 0.00 0.                                                                                                    | Espenditu<br>0.00                                         | re during the Month                                                             | Closing Balan<br>() Code<br>(-) Code<br>(-) Code<br>Balance<br>0.00<br>(.) Code<br>(-) Code<br>(-)                                                                                      |

User has to fill all required data and click on **save as Draft / Freeze**. A confirmation Popup message" data saved successfully" will appear to user.

Status again that school will get convert from pending to **Draft/Freeze** as shown in figure.

| iome User Ngmt 🖡       | School Data Entry 🕨 | Food   | Fund  | ×       |         |         |         |         |         |         |         |         |                     |                         |
|------------------------|---------------------|--------|-------|---------|---------|---------|---------|---------|---------|---------|---------|---------|---------------------|-------------------------|
| School Monthly Data    |                     |        |       |         |         |         |         |         |         |         |         |         |                     |                         |
| Search & View          |                     |        |       |         |         |         |         |         |         |         |         |         |                     |                         |
| Search Criteria        |                     |        |       |         |         |         |         |         |         |         |         |         |                     |                         |
| Financial Year*        |                     | 2012   | -2013 |         | ÷       |         |         |         |         |         |         |         |                     |                         |
|                        |                     |        |       |         |         |         |         |         |         |         |         |         |                     | Search Cl               |
| List of Searched Recor | ds                  |        |       |         |         |         |         |         |         |         |         |         |                     |                         |
| Equat to Eace   Print  |                     |        |       |         |         |         |         |         |         |         |         |         | Records 1 to 1 of 1 | End Previous 1 of 1Next |
| School Name            | Village/Ward        | Apr    | May   | Jun     | Jul     | Aag     | S∈p     | Øđ      | Nov     | Dec     | Jan     | Feb     | Mar                 |                         |
|                        | SALWADA MRANKAI     | Enaute | Draft | Pending | Pending | Pending | Perding | Pending | Pending | Pending | Pending | Pending | Penling             |                         |

If user wishes to change the Monthly data he/ she have to click on **Draft** link. Monthly data of that school will get populated to user. He can make the changes in that & can **Freeze** on clicking "**Freeze**" button After Freezing the Monthly Data it can't be changed User can view the monthly data after clicking on **freeze** link.

# 1.3. School Health Data Entry

#### For health data entry

User---->School Data Entry ---> Health Data Entry---->Selects financial year---→Search

A list as shown in following figure will appear.

#### User Manual: PM POSHAN Scheme

| Mid Day<br>Ministry of Hu<br>Department o<br>Government | y Meal Scheme<br>man Resource Development<br>School Education & Literacy<br>Findia | Mage And And            | 2          |             |                     |                                    |
|---------------------------------------------------------|------------------------------------------------------------------------------------|-------------------------|------------|-------------|---------------------|------------------------------------|
| S State: Oriesta D District: BA                         | RGARH 🖲 Block BARGARH 🕱 School                                                     | KALAPANI CHHAK P.S.     |            |             | 🙎 User: barag       | h_tr - Role: SCHOOLADMN 🔒 Loga     |
| Iome User Mgmt School [                                 | Jata Entry + Fund + Foodgrains Re                                                  | sease General Notice Bo | sd         |             |                     |                                    |
| School Health Data                                      |                                                                                    |                         |            |             |                     |                                    |
| Search & View                                           |                                                                                    |                         |            |             |                     |                                    |
| Search Criteria                                         |                                                                                    |                         |            |             |                     |                                    |
| Financial Vear*                                         | 2013-2014                                                                          | •]                      |            |             |                     |                                    |
|                                                         |                                                                                    |                         |            |             |                     | Search Clear                       |
| List of Searched Records                                |                                                                                    |                         |            |             |                     |                                    |
| Espect to Excel (Many                                   |                                                                                    |                         |            |             | Records 5 to 1 of 5 | First   Premas 1   of 5 West   Law |
| School Name                                             | VBogr/Want                                                                         | School kt/Quarter 1     | Quarter II | Quarter III | Quarter IV          |                                    |
| and a substance of a state of a                         |                                                                                    | 1053782 Beading         | Pendine    | Pending     | Pendine             |                                    |

Health entry is done at quarter level. By default first quarter will enable. If first quarter data entered and freezed then second quarter link for data entry will be available.

| School Health Data For Financial Year - 2011-2012 |                                        |                   |                              |  |  |  |  |  |
|---------------------------------------------------|----------------------------------------|-------------------|------------------------------|--|--|--|--|--|
| School Details                                    |                                        |                   |                              |  |  |  |  |  |
| School Code                                       | 30010204810                            | School Name       | ACDIL ENGLISH PRIMARY SCHOOL |  |  |  |  |  |
| School Type                                       |                                        | Category          | Primary with Upper Primary   |  |  |  |  |  |
| State                                             | Goa                                    | District          | NORTH GOA                    |  |  |  |  |  |
| Location                                          | Rural                                  | Block             | BARDEZ                       |  |  |  |  |  |
| Village/Ward                                      | ALTO BETIM                             |                   |                              |  |  |  |  |  |
|                                                   | -                                      |                   |                              |  |  |  |  |  |
| Number of children whose anthropon                | netric measurements (height and weight | t) have been done | [-] Collapse                 |  |  |  |  |  |
| Boys                                              |                                        | Girls             |                              |  |  |  |  |  |
|                                                   |                                        |                   |                              |  |  |  |  |  |
| Number of Children stuned (height <               | -2-SD for age )                        |                   | [-] Collapse                 |  |  |  |  |  |
|                                                   | Primary                                | Upper Primary     |                              |  |  |  |  |  |
| Boys                                              |                                        |                   |                              |  |  |  |  |  |
| Girls                                             |                                        |                   |                              |  |  |  |  |  |
|                                                   |                                        |                   |                              |  |  |  |  |  |
| Number of Children wasted (BMI <-2-               | -SD for age )                          |                   | [-] Collapse                 |  |  |  |  |  |
|                                                   | Primary                                | Upper Primary     |                              |  |  |  |  |  |
| Boys                                              |                                        |                   |                              |  |  |  |  |  |
| Girls                                             |                                        |                   |                              |  |  |  |  |  |
|                                                   |                                        |                   |                              |  |  |  |  |  |

When User clicks on "**Pending**" link, following screen for data entry will appear to user.

#### User Manual: PM POSHAN Scheme

| Number of over Nourished Children (B                       | MI >+2SD for age)                           |               |    |               | [-] Collapse |
|------------------------------------------------------------|---------------------------------------------|---------------|----|---------------|--------------|
|                                                            | Primary                                     | Upper Primary |    |               |              |
| Boys                                                       |                                             |               |    |               |              |
| Girls                                                      |                                             |               |    |               |              |
| Anemia HB Level<br>>12gms -normal Between 10-11.9 mild 8.0 | 00-9.9 moderate <8 gmssevere                |               |    |               |              |
| Anemia HB Level (Optional)                                 |                                             |               |    |               | [-] Collapse |
|                                                            |                                             | Prima         | ry | Upper Primary |              |
| Number of Children having HB Level < 8g                    | ms                                          |               |    |               |              |
|                                                            |                                             |               |    |               |              |
| Refractive Errors                                          |                                             |               |    |               | [-] Collapse |
|                                                            |                                             | Prima         | ry | Upper Primary |              |
| Number of Children diagnosed with refrac                   | tive errors                                 |               |    |               |              |
| Number of Children provided spectacles                     |                                             |               |    |               |              |
|                                                            |                                             |               |    |               |              |
| Number of Children with Health Probl                       | ems detected during School Health Che       | :kup          |    |               | [-] Collapse |
| Number of Children Problems treated dur                    | ing School Health Checkup                   |               |    |               |              |
| Number of Children Problems detected de                    | uring School Health Checkup and were referr | ed            |    |               |              |
|                                                            |                                             |               |    |               |              |
|                                                            |                                             |               |    |               |              |
|                                                            |                                             |               |    |               | TION I       |

| Number of Children wasted (BMI <-2-SD for age )               |               |        |       |        |               | [-] Collapse |
|---------------------------------------------------------------|---------------|--------|-------|--------|---------------|--------------|
|                                                               |               |        | Р     | rimary | Upper Primary |              |
| Number of Children received weekly Iron and Folic acid tablet |               |        |       |        |               |              |
| Number of children received deworming tablets                 |               |        |       |        |               |              |
|                                                               |               |        |       |        |               |              |
|                                                               | Save as Draft | Freeze | Close |        |               |              |

User can print this record on click on **print** button.

After filling all required data, user can save it as 'Save as draft' or Freeze Button. When user press 'Save as draft' or 'Freeze' button a pop up message 'Data has been saved successfully' appears to user.

If user has save it as **'Save as draft'** he/she can modify it further but If user has save it as **'Freeze'** he/she cannot modify. User can view the data on clicking Freeze link.

# 2. Fund Management

#### To view the fund released to school

User-→Fund ->Fund Receive Details--→Select Financial year----→Search

A screen like this will open to user which shows fund release under different heads to school.

| Fund Released To School         |                       |            |            |          |            |           |                    |                         |
|---------------------------------|-----------------------|------------|------------|----------|------------|-----------|--------------------|-------------------------|
| Search & View                   |                       |            |            |          |            |           |                    |                         |
| - Search Criteria               |                       |            |            |          |            |           |                    |                         |
| Financial Year* 2011-2012       | *                     |            |            |          |            |           |                    |                         |
|                                 |                       |            |            |          |            |           |                    | Search Clear            |
|                                 |                       |            |            |          |            |           |                    | Export to Excel   Print |
| - List Of Searched Records :203 | 11-2012 All Amount in | n Lacs(Rs) |            |          |            |           |                    | )                       |
| School                          | Component             | SC ( Pry)  | SC( U.Pry) | ST (Pry) | ST (U.Pry) | Gen (Pry) | Gen (U.Pry)        | Total                   |
| BEOHARI CHOWK BARELA NAGAR      | Transportation        | 10.0       | 0 20.00    | 22.00    | 20.00      | 22.00     | 22.00              | 116.00                  |
|                                 |                       |            |            |          |            |           |                    |                         |
|                                 |                       |            |            |          |            |           |                    |                         |
|                                 |                       |            |            |          |            | List      | of Searched Decor  | d                       |
|                                 |                       |            |            |          |            | Lise      | or bearchea Record | <u> </u>                |
|                                 |                       |            |            |          |            |           |                    |                         |
|                                 |                       |            |            |          |            |           |                    |                         |
|                                 |                       |            |            |          |            |           |                    |                         |
|                                 |                       |            |            |          |            |           |                    |                         |

# 3. Food Management:-

#### To view the food grain allocated to school

User-→Food Grain Release ->Food grain Receive details--→Select Financial year----→Search A screen like this will open to user which shows food grain allocated to school.

| Ministry<br>Departm<br>Governm                                                                                                    | Day Meal Solice)<br>of Human Resource Develo<br>ment of School Education & Li<br>ment of India | ne de la composition de la composition de la com |                  | 22                 | 4                   |                                    |
|----------------------------------------------------------------------------------------------------|------------------------------------------------------------------------------------------------|----------------------------------------------------------------------------------------------------|------------------|--------------------|---------------------|------------------------------------|
| State: Odisha 🛄 Dis                                                                                                    | orice: BARGARIH 🛞 Block: BARGAR                                                                | H S School: KALAPANI CHH                                                                                                    | WK P.S.          |                    | 🙎 User: barapt      | LU - Role: SCHOOLAOVIN 🔒 Lagan     |
| Home User Mgmt Sc                                                                                                    | chool Data Entry Fund Fo                                                                       | odgrains Release 👘 Gene                                                                                                    | ral Notice Board |                    |                     |                                    |
| Fondgrains for School                                                                                                    |                                                                                                |                                                                                                    |                  |                    |                     |                                    |
| Seath& Vev                                                                                                    |                                                                                                |                                                                                                    |                  |                    |                     |                                    |
| Search Criteria                                                                                                    |                                                                                                |                                                                                                    |                  |                    |                     |                                    |
| Financial Year <sup>a</sup>                                                                                                    | 2013-2014                                                                                      |                                                                                                    | Quarter*         | Allocation-1       |                     |                                    |
|                                                                                                    |                                                                                                |                                                                                                    |                  |                    |                     | Search Clear                       |
| -List of Searched Record                                                                                                    | 15                                                                                             |                                                                                                    |                  |                    |                     |                                    |
| Dearto Free Pret                                                                                                    |                                                                                                |                                                                                                    |                  |                    | Records 1 to 1 of 1 | East & Essenant 1 of 1 head   Last |
| Provent and a second second se | Wheat (Prylin M)                                                                               | Wheel (U.Pryle Hi                                                                                                    | Max (Prylin MT   | Tites (U.Peyjia MT | 1.1                 |                                    |
|                                                                                                    |                                                                                                | A DESIGNATION OF THE OWNER OF THE OWNER OWNER OF THE OWNER OF THE OWNER OF THE OWNER OF THE OWNER OF THE OWNER OF THE OWNER OF THE OWNER OF THE OWNER OF THE OWNER OF THE OWNER OF THE OWNER OF THE OWNER OF THE OWNER OF THE OWNER OF THE OWNER OF THE OWNER OF THE OWNER OF THE OWNER OF THE OWNER OF THE OWNER OWNER OF THE OWNER OWNER OWNER OWNER OWNER OWNER OWNER OWNER OWNER OWNER OWNER OWNER OWNER OWNER OWNER OWNER OWNER OWNER OWNER OWNER OWNER OWNER OWNER OWNER OWNER OWNER OWNER OWNER OWNE                                                                                                    | a Annana         | 8 200403           |                     |                                    |

# 4. User Management:-

School level user only can change his password. User----->User Mgmt------->Change password Following screen will appear to user.

|            | Mid Day Meal Scheme<br>Ministry of Human Resource Development<br>Department of School Education & Literacy<br>Government of India                                          | Hunge when share                                                                                                    |               |
|------------|----------------------------------------------------------------------------------------------------|----------------------------------------------------------------------------------------------------|---------------|
| Home User  | Mgmt School Data Entry Fund Foodgrains Rel                                                                                                    | ease · General · Notice Boa                                                                                                    | rd            |
| CHHAK P.S. | Password length must be minimu<br>Password must contains al least<br>Password must contains al least<br>Password must contains al least<br>Password must contains al least | Change Password<br>im 8 characters:<br>one upper case letters : (A-Z)<br>one lower case letters : (a-z)<br>one number : (0-9)<br>one special characters: 1 % & @ # \$<br>Fields with * are mendatory | ^··?_~<>][{}] |
|            | C<br>Ni<br>Re-enter N                                                                                                    | Did Password : *<br>ew Password : *<br>ew Password : *<br>Change Ext                                                                                                    |               |

After filling Old Password and new password as per instruction Click on **"Change"** Pop up will apper with message 'Your password has been changed' Else user can exit by **"Exit"** Button